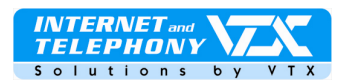

# Zyxel 2602HW-C serie – Installationsanleitung

Schnell-Bedienungsanleitung für die Konfiguration des VTX-VoicelP-Kontos und der ADSL-Verbindung

## Anschluss des Gerätes :

Liste der Anschlüsse auf der Hinterseite des Zyxel 2602HW:

- 1. Analoger ADSL-Anschluss
- 2. 4 PC-Ports (RJ45)
- 3. 2 Telefonanschlüsse
- 4. Anschluss für das Netzgerät

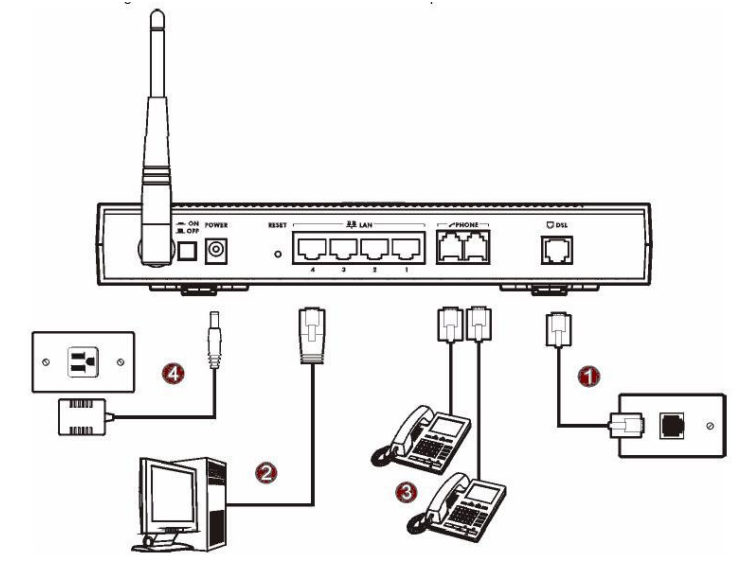

## Wichtig:

Das ISDN-Modell besitzt einen Adapter auf dem Sie zwei Kabel verbinden müssen, das Kabel dass das ADSL-Signal transportiert muss am Anschluss "**Modem**" an den Splitter angeschlossen werden. Das grüne Kabel dass vom Splitter kommt muss an die Telefon-Installation angeschlossen werden.

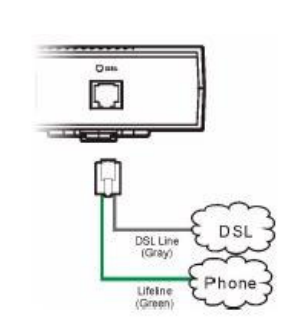

## Zugang zur Gerätekonfiguration

Geben Sie in Ihrem Webbrowser folgende Adresse ein: http://192.168.1.1. Foldendes Fenster öffnet sich.

Geben Sie das Modempasswort ein: **1234** Geben Sie Ihre ADSL-Verbindungsparameter ein: Ihr **ADSL-Benutzernamen** und Ihr **ADSL-Passwort** wie hier angegeben.

Klicken Sie auf den Knopf "**Save settings**" um die Eingaben zu validieren.

Proche de vous ! In Ihrer Nähe!

Vicino a voi !

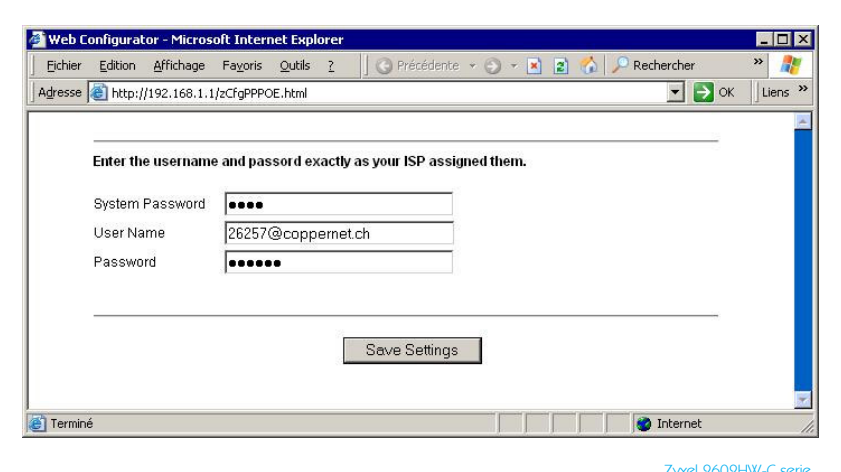

A SMART TELECOM ហ COMPANY

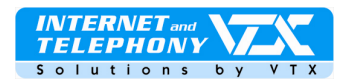

Das Gerät wird sich nun automatisch verbinden .... haben Sie eine bis zwei Minuten Geduld.

Wenn die Verbindung aufgebaut worden ist so werden Sie folgendes Bestätigungsfenster erhalten :

Im Falle dass nichts passieren sollte lesen Sie den beigelegten Notizzettel der in der Modempackung beiliegt, (englisch)

| webl    | onfigurat | or - Micros | oft Interr   | iet Expl | orer    |               |            |           |      |   |            | _ 0     |
|---------|-----------|-------------|--------------|----------|---------|---------------|------------|-----------|------|---|------------|---------|
| Fichier | Edition   | Affichage   | Favoris      | Outils   | ?       | 🛛 🔇 Précé     | dente 🔹    | 9 · [     | 2    | 6 | Rechercher | » 🥻     |
| Adresse | 🕘 http:/, | (192.168.1. | 1/zCfgFinish | n.html   |         |               |            |           |      |   |            | K Liens |
|         |           |             |              |          |         |               |            |           |      |   |            |         |
|         |           |             |              |          |         |               |            |           |      |   |            |         |
|         |           |             |              |          |         | Congratula    | tions      | 5055      |      |   |            |         |
|         |           |             |              |          | ternet  | Access Se     | aup com    | piete     |      |   |            |         |
|         |           |             | 38           | You sho  | ould be | able to acc   | ess the li | nternet r | IOW. |   |            |         |
|         |           |             |              | This     | window  | v will be clo | sed in 3 : | seconds   | i.   |   |            |         |
|         |           |             |              |          |         | close         |            |           |      |   |            |         |
|         |           |             |              |          |         | 0.000         | <u> </u>   |           |      |   |            |         |
|         |           |             |              |          |         |               |            |           |      |   |            |         |
|         |           |             |              |          |         |               |            |           |      |   |            |         |
|         |           |             |              |          |         |               |            |           |      |   |            |         |
|         |           |             |              |          |         |               |            |           |      |   |            |         |

## Konfiguration des Gerätes mit den VTX-Parametern

> <u>1. Etappe</u>: Klicken Sie auf "Voice" im Menü "Advanced Setup" um ins SIP-Konfigurationsmenü zu gelangen.

Proche de vous ! In Ihrer Nähe! Vicino a voi !

| 🚰 Web Configurator - Mici      | rosoft Internet Explorer                                                |                                                                   |                                                                          |
|--------------------------------|-------------------------------------------------------------------------|-------------------------------------------------------------------|--------------------------------------------------------------------------|
| Eichier Edition Affichag       | ge Fa <u>v</u> oris <u>O</u> utils <u>?</u> ]A                          | dresse 🙆 http://192.168.1.1/rpSys.html                            | 🚽 🛃 ок 🛛 🥂                                                               |
|                                |                                                                         |                                                                   |                                                                          |
| ZyXEL                          |                                                                         |                                                                   | SITE MAP                                                                 |
| TOTAL INTERNET ACCESS SOLUTION | Site Map                                                                |                                                                   | -                                                                        |
| Wizard Setup                   |                                                                         |                                                                   |                                                                          |
| Advanced Setup                 | Wizard Setup<br><u>Connection Setup</u><br><u>Media Bandwidth Mgnt.</u> | Advanced Setup<br>Password<br>LAN<br>Wireless LAN                 | Maintenance<br><u>System Status</u><br><u>DHCP Table</u><br>Any IP Table |
| Maintenance                    |                                                                         | WAN<br>NAT<br>Voice                                               | <u>Wireless LAN</u><br><u>Diagnostic</u><br><u>Firmware</u>              |
| Logout                         |                                                                         | Dynamic DNS<br>Time and Date<br>Firewall<br>Content Filter        |                                                                          |
|                                |                                                                         | <u>Remote Management</u><br>UPnP<br>Logs<br>Media Bandwidth Mgnt. |                                                                          |
|                                | •                                                                       |                                                                   | ▼<br>  • ■                                                               |
| ē -                            |                                                                         |                                                                   | Martinet                                                                 |

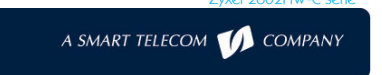

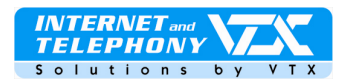

 <u>2. Etappe</u>: Klicken Sie auf den ersten Menüeintrag "SIP Settings" um die Konfiguration der SIP-Parameter anzuzeigen.

## Notiz :

Die Parameter Ihres VoicelP VTX-Kontos stehen Ihnen in Ihrem Kundenzugang unter http://kiosk.vtx.ch zur Verfügung.

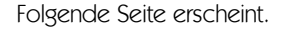

• <u>3. Etappe</u>: Geben Sie die Informationen nach folgender Vorgabe ein :

## SIP Settings

SIP Number: Geben Sie hier Ihre SIP-Telefonnummer ein SIP local Port: (nicht modifizieren) SIP server Address: Geben Sie hier das ein was in Ihrem Kundenzugang in den SIP-Parametern angegeben ist, (zb. voip-01.vtx.ch) SIP server Port : (nicht modifizieren) REGISTER Server Address: Geben Sie hier das ein was in Ihrem Kundenzugang in den SIP-Parametern angegeben ist, (zb. voip-01.vtx.ch) REGISTER Server Port : (nicht modifizieren) SIP Service Domain: Geben Sie hier das ein was in Ihrem Kundenzugang in den SIP-Parametern angegeben ist, (zb. voip-01.vtx.ch)

## Authentication

**User-ID** : Geben Sie hier Ihre SIP-Telefonnummer ein

Password : Geben Sie hier das Passwort Ihres SIP-Kontos ein

### Advanced Settings

 <u>4. Etappe</u>: Klicken Sie auf den Knopf
« Settings » um in die erweiterte Konfiguration zu gelangen.

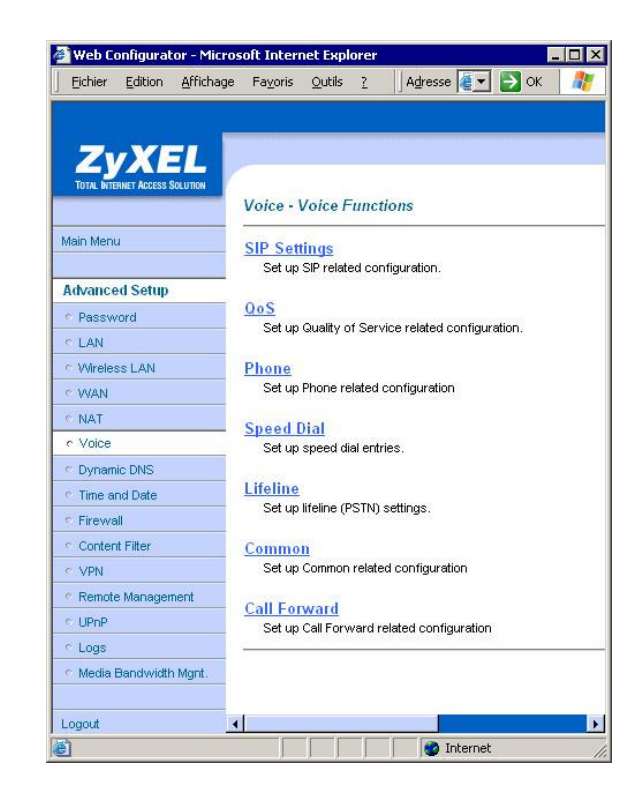

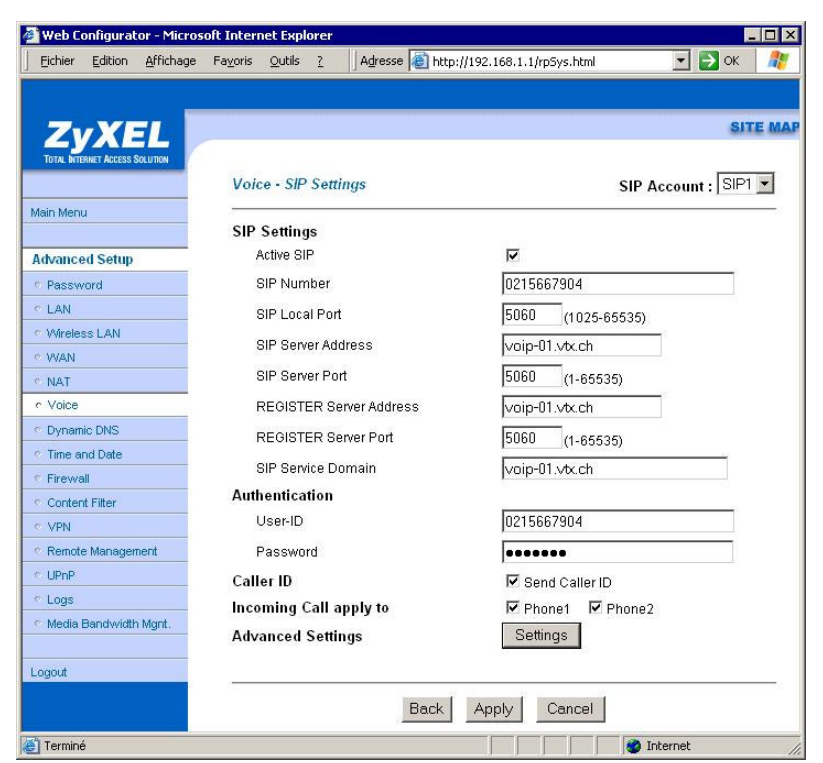

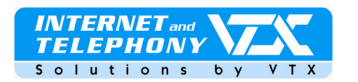

## SIP Server Settings

URL Type : SIP Expiration Duration : 3600 (nicht modifizieren) Register Re-send timer : 180 (nicht modifizieren) Session Expires : 180 (nicht modifizieren) Min-SE : 30 (nicht modifizieren)

RTP Port Range From : (nicht modifizieren) To : (nicht modifizieren)

#### Others

Preferred Compression Type: Achtung ! Führen Sie hier die Modifikation nach folgender Vorgabe durch : Setzen : G.729 > G.711 als erste Wahl !

Dual-Tone-Multi-Frequency DTMF Mode : RFC 2833 (nicht modifizieren)

MWI Hier muss nichts modifiziert werden

### **Call Forward**

Call Forward Table : Table 1 (nicht modifizieren)

Klicken Sie auf « **Apply** » um Ihre Modifikationen zu speichern.

| Web Configurator - Microso                                                                                                    | ft Internet Explorer               |                                 |
|----------------------------------------------------------------------------------------------------|------------------------------------|---------------------------------|
| Eichier Edition Affichage                                                                                                    | Fayoris Qutils ? Adresse 🙆 http:// | 192.168.1.1/rpSys.html 🗾 🛃 OK . |
|                                                                                                    |                                    |                                 |
| ZVXEL                                                                                                    |                                    | SITE                            |
| TOTAL INTERNET ACCESS SOLUTION                                                                                                    |                                    |                                 |
|                                                                                                    | Voice - Advanced Setting           | SIP Account :SIP                |
| lain Menu                                                                                                    | SIP Server Settings                |                                 |
| ubranced Seture                                                                                                    | URL Type                           | SIP 💌                           |
| Persword                                                                                                    | Expiration Duration                | 3600 (20-65535) sec             |
| LAN                                                                                                    | Register Re-send timer             |                                 |
| Wireless LAN                                                                                                    |                                    | (1-85535) sec                   |
| WAN                                                                                                    | Session Expires                    | (30-3600) sec                   |
| NAT                                                                                                    | Min-SE                             | 30 (20-1800) sec                |
| Voice                                                                                                    |                                    |                                 |
| Dynamic DNS                                                                                                    | RTP Port Range                     |                                 |
| Time and Date                                                                                                    | From                               | 50000 (1025-65535)              |
| Firewall                                                                                                    | То                                 | 65535 (1025-65535)              |
| Content Filter                                                                                                    |                                    |                                 |
| VPN                                                                                                    | Others                             |                                 |
| Remote Management                                                                                                    | Preferred Compression Type         | G.729 > G.711 💌                 |
| UPnP                                                                                                    |                                    |                                 |
| Logs                                                                                                    | Dual-Tone-Multi-Frequency          |                                 |
| Media Bandwidth Mgnt.                                                                                                    | DTMF Mode                          | RFC 2833 -                      |
| and the second second s | MWI                                |                                 |
| Jour                                                                                                    | 🗖 Enable                           |                                 |
|                                                                                                    | Expiration Time                    | 1800 (1-65535) sec              |
|                                                                                                    | Coll Formeral                      |                                 |
|                                                                                                    | Call Forward Table                 | Table 1                         |
|                                                                                                    | Call Forward Table                 |                                 |
|                                                                                                    | Back                               | Apply Cancel                    |
|                                                                                                    |                                    | 🚺 🚺 Internet                    |

| Eichier Edition Affichage      | Favoris Qutils ? Adresse   | http://192.168.1.1/rp5ys.html | • 🔿 ок 📝 |
|--------------------------------|----------------------------|-------------------------------|----------|
|                                |                            |                               |          |
| ZVXEL                          |                            |                               | SITE MAP |
| TOTAL INTERNET ACCESS SOLUTION | Voice - Common Settings    |                               |          |
| Main Menu                      | Country code Settings      |                               | 25       |
| Advanced Setup                 | Country Settings           | Switzerland 💌                 |          |
| Password                       |                            |                               |          |
| - LAN                          | Immediate Dial             |                               |          |
| Wireless LAN                   | C Active                   |                               |          |
| WAN                            |                            | e 13                          |          |
| NAT                            | Incoming Lifeline Call maj | pping to:                     |          |
| r Voice                        | M Phone 1                  | Phone 2                       |          |
| Dynamic DNS                    | Call Consiss Made          |                               |          |
| Time and Date                  | Call Service Mode          |                               |          |
| * Firewall                     | 2                          |                               |          |
| Content Filter                 | F                          | Back Apply Cancel             |          |
| VPN                            |                            | Concer                        |          |
| Remote Management              |                            |                               |          |
| UPnP                           |                            |                               |          |
| Logs                           |                            |                               |          |
| Media Bandwidth Mgnt.          |                            |                               |          |
| ogout                          |                            |                               |          |
| Terminé                        |                            |                               | Internet |

### Zyxel 2602HW-C sei

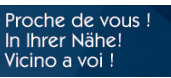

A SMART TELECOM 🎷 COMPANY

## Common settings:

• <u>5. Etappe</u>: Wählen Sie hier das Land aus **Country setting** : Switzerland

Und kehren Sie nun wieder ins Hauptmenü « **Voice** » zurück.

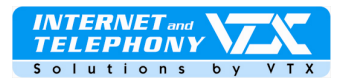

 <u>6. Etappe</u>: Gehen Sie nun auf das Menü « Main menu » und wählen dort die Rubrik « Maintenance» aus, im Fenster Voice Information » können Sie ersehen dass das Konto SIP 1 auf unserem Server registriert worden ist.

Das Gerät ist nun bereit Telefone empfangen und ausführen zu können.

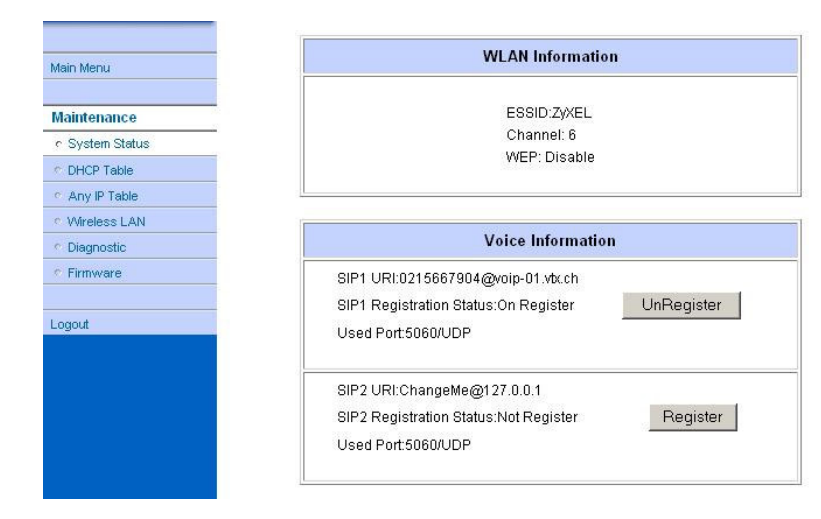

## Verwaltung der Anrufweiterleitungen

Die Anrufweiterleitungen können frei nach Ihrem Wünschen und Ermessen via Web-Interface und Ihrem Kunden-Zugang auf der Website: http://www.vtx.ch « **Kundenzugang** » oder direkt via Kiosk http://kiosk.vtx.ch bearbeitet werden

### Programmierung der Kurznummern

Ihr Kunden Web-Interface ermöglicht es Ihnen übrigens Ihre eigenen Kurzwahlnummern zu programmieren. Verbinden Sie sich mit unserer Website: *http://*kiosk.vtx.ch um die Kurznummern zu programmieren.

### Problembehebung : Dieser Abschnitt beschreibt Probleme die möglicherweise auftreten können.

Schlechte Tonqualität oder Unterbrüche :

Es kann vorkommen dass Pakete im Netz verloren gehen können. Kontrollieren Sie in einem solchen Fall die Performance Ihres Netzes, die Latenz und seinen Ausgang, machen Sie zum Beispiel einmal einen Ping auf den DNS-Server, eine Latenz von 200 Millisekunden liefert eine gute Tonqualität.

Eine Anleitung zur erweiterten Konfiguration des Gerätes liegt als CD-ROM des Herstellers der Packung bei.

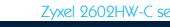